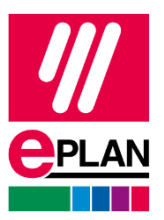

En <u>nuestra página web</u> se encuentra el botón de descarga:

| EPLAN Educacional p<br>Experiencia en ingeniería para im                                                                                                    | <b>para estudiantes</b><br>pulsar tu carrera profesional                                                |                                                                                                    |
|----------------------------------------------------------------------------------------------------|----------------------------------------------------------------------------------------------------|----------------------------------------------------------------------------------------------------|
| ¿Te gustaría llevar tu formación y tu carrera profesic<br>el mercado. Sumérgete en el mundo del diseño de<br>poner en práctica tus conocimientos de ingeniería. | onal al siguiente nivel? Descubre EPLAN Educacior<br>ingeniería mecatrónica, desarrolla habilidades ese | al, que te da acceso gratuito al software de diseño eléctrico asistido por ordenador más extendido en<br>nciales para impulsar tu carrera y crea esquemas a nivel profesional. EPLAN Educacional te ayuda a |
| Descárgate EPLAN Educacional para estudiantes                                                                                                    | Oportunidades profesionales en EPLAN                                                                    |                                                                                                    |

1. Has de hacer clic en Descárgate EPLAN Educacional para estudiantes.

A continuación, se abrirá una pestaña nueva: Crear Eplan ID

| Trabaje en un ento<br>Acceda con su Epl<br>Obtenga acceso a<br>Ponga su negocio | imo en la nube seguro<br>an ID a diversas soluciones Eplan<br>software en línea gratuito<br>en forma para el futuro |
|---------------------------------------------------------------------------------|----------------------------------------------------------------------------------------------------|
| rección de correo ele                                                           | ctrónico                                                                                                    |
|                                                                                 | 0                                                                                                    |
| Continuar con N                                                                 | Aicrosoft                                                                                                    |
| 🔓 Continuar con G                                                               | ioogle                                                                                                    |
|                                                                                 | Siquiente                                                                                                    |

- 2. Pon tu correo electrónico y luego haz clic en siguiente.
- 3. Se te enviará un e-mail para que verifiques tu dirección:

| Nay Sections Control for Control Ange Control Proces |                                                                 |                                                         |     |  |  |  |  |
|------------------------------------------------------|-----------------------------------------------------------------|---------------------------------------------------------|-----|--|--|--|--|
|                                                      | Next steps<br>We serve you a confirmation of                    | mail to all s@eplan.co.uk.                              |     |  |  |  |  |
|                                                      | Click the link in the e address.                                | mail to cosfirm your e-mai                              |     |  |  |  |  |
|                                                      | Check your spars folder if you<br>intro. You did not receive an | i do not find the é-mail in y<br>e-mail? firsend e-mail | our |  |  |  |  |
|                                                      |                                                                 |                                                         |     |  |  |  |  |
|                                                      |                                                                 |                                                         |     |  |  |  |  |
|                                                      |                                                                 |                                                         |     |  |  |  |  |
|                                                      |                                                                 |                                                         |     |  |  |  |  |
|                                                      |                                                                 |                                                         |     |  |  |  |  |
|                                                      |                                                                 |                                                         |     |  |  |  |  |

\* **Importante:** este e-mail siempre te va a llegar. Si no se encuentra en tu bandeja de entrada, debes revisar la carpeta de spam.

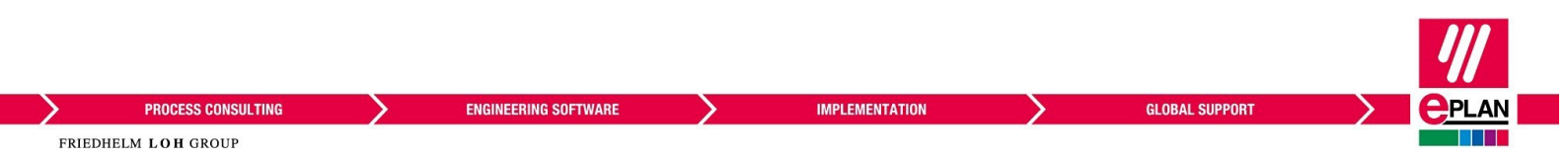

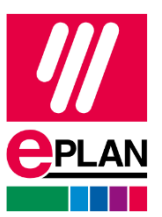

4. El siguiente paso es crear tu contraseña:

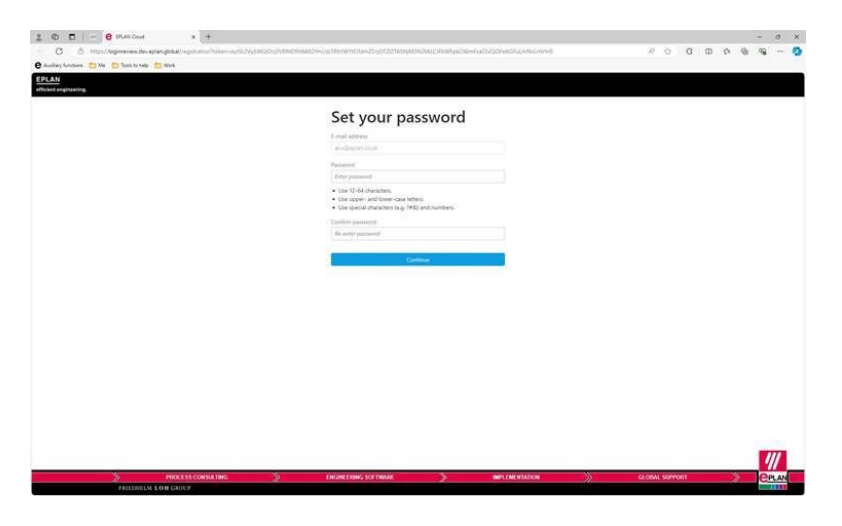

5. Una vez creada tu contraseña, tienes que introducir todos los datos que se solicitan para completar tu perfil en Eplan Cloud:

| I O D C PUNCHA X +                                                                                              |                                                                                                    |                                                                                                    |                         |             |                                                                                                    |     |   | -   | 0   |
|----------------------------------------------------------------------------------------------------|----------------------------------------------------------------------------------------------------|----------------------------------------------------------------------------------------------------|-------------------------|-------------|----------------------------------------------------------------------------------------------------|-----|---|-----|-----|
| E C C http://lognewiew.dev.eptanglobal.tegsthistoryperfile-data                                                 |                                                                                                    |                                                                                                    |                         | 0 4 0       | 0                                                                                                    | 0 0 | 6 | -96 | -   |
| Ausling functions 💼 Ma 📋 Sock to help 💼 Work                                                                    |                                                                                                    |                                                                                                    |                         |             |                                                                                                    |     |   |     |     |
|                                                                                                    | Complete your profi                                                                                                    | le                                                                                                    |                         |             |                                                                                                    |     |   |     |     |
|                                                                                                    | <u> </u>                                                                                                    |                                                                                                    |                         |             |                                                                                                    |     |   |     |     |
|                                                                                                    |                                                                                                    |                                                                                                    |                         |             |                                                                                                    |     |   |     |     |
|                                                                                                    |                                                                                                    | <u></u>                                                                                                    |                         |             |                                                                                                    |     |   |     |     |
|                                                                                                    | for service                                                                                                    | Lad more a                                                                                                    |                         |             |                                                                                                    |     |   |     |     |
|                                                                                                    | Turkey .                                                                                                    | AV.                                                                                                    |                         |             |                                                                                                    |     |   |     |     |
|                                                                                                    | There is a second                                                                                                    | Park further                                                                                                    |                         |             |                                                                                                    |     |   |     |     |
|                                                                                                    | Surviy Mi                                                                                                    |                                                                                                    |                         |             |                                                                                                    |     |   |     |     |
|                                                                                                    | Address                                                                                                    |                                                                                                    |                         |             |                                                                                                    |     |   |     |     |
|                                                                                                    | firmed have n                                                                                                    | Player survive 4                                                                                                    |                         |             |                                                                                                    |     |   |     |     |
|                                                                                                    | 3 ert                                                                                                    | 100                                                                                                    |                         |             |                                                                                                    |     |   |     |     |
|                                                                                                    | Rectained to                                                                                                    | Ch+                                                                                                    |                         |             |                                                                                                    |     |   |     |     |
|                                                                                                    | 012 346                                                                                                    | triancherter                                                                                                    |                         |             |                                                                                                    |     |   |     |     |
|                                                                                                    | Country I require a                                                                                                    | (ii)                                                                                                    |                         |             |                                                                                                    |     |   |     |     |
|                                                                                                    |                                                                                                    |                                                                                                    |                         |             |                                                                                                    |     |   |     |     |
|                                                                                                    | Solution.                                                                                                    |                                                                                                    |                         |             |                                                                                                    |     |   |     |     |
|                                                                                                    | Cardenia Internet                                                                                                    |                                                                                                    |                         |             |                                                                                                    |     |   |     |     |
|                                                                                                    | Distant distant in                                                                                                    |                                                                                                    |                         |             |                                                                                                    |     |   |     |     |
|                                                                                                    | bullearry                                                                                                    |                                                                                                    |                         |             |                                                                                                    |     |   |     |     |
|                                                                                                    | Buildent C +                                                                                                    |                                                                                                    |                         |             |                                                                                                    |     |   |     |     |
|                                                                                                    | 10002018                                                                                                    |                                                                                                    |                         |             |                                                                                                    |     |   |     |     |
|                                                                                                    | Language                                                                                                    |                                                                                                    |                         |             |                                                                                                    |     |   |     |     |
|                                                                                                    | Frank Property 1                                                                                                    |                                                                                                    |                         |             |                                                                                                    |     |   |     |     |
|                                                                                                    | Region (sill)                                                                                                    | ~                                                                                                    |                         |             |                                                                                                    |     |   |     |     |
|                                                                                                    | Description                                                                                                    |                                                                                                    |                         |             |                                                                                                    |     |   |     |     |
|                                                                                                    | Agreen Placement resultant                                                                                                    |                                                                                                    |                         |             |                                                                                                    |     |   |     |     |
|                                                                                                    | New Measure 2009<br>(a spractice ID-Shi Shine) & Call 45,<br>In order to refer to refer Sin or Call and 5<br>to -Excepting and call results to any<br>models a spractice and sprace.                                                                                                    | with the effective data to get provide and use of the proof to get and<br>of providence that provide to the provide. This provide<br>that are to by lettings, have not particular division along at the<br>and providence to the providence of the providence of the<br>providence of the providence of the providence of the<br>providence of the providence of the providence of the providence of the<br>providence of the providence of the providence of the providence of the<br>providence of the providence of the providence of the providence of the providence of the<br>providence of the providence of the providence of the providence of the providence of the providence of the providence of the<br>providence of the providence of the providence of the providence of the providence of the providence of the providence of the providence of the providence of the providence of the providence of the providence of the providence of the providence of the providence of the providence of the providenc |                         |             |                                                                                                    |     |   | Ľ   | //  |
| a contract of the second second second second second second second second second second second second second se | CALIFICATION OF A DATA AND A DATA AND AND AND AND AND AND AND AND AND AN | CONTRACTOR OF THE OWNER OF THE OWNER OWNER OF THE OWNER OWNER OWNER OWNER OWNER OWNER OWNER OWNER OWNER OWNER OWNER OWNER OWNER OWNER OWNER OWNER OWNER OWNER OWNER OWNER OWNER OWNER OWNER OWNER OWNER OWNER OWNER OWNER OWNER OWNER OWNER OWNE                                                                                                    | No. of Concession, Name | BACKAR WITT | in the second second second second second second second second second second second second second second second |     |   | e   | AAN |

\* Por favor, completa todos los campos de manera correcta: nombre, dirección, centro educativo, incluso la versión que quieres descargar.

GLOBAL SUPPORT

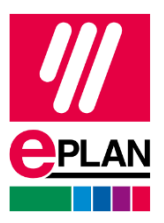

6. Acepta los términos y condiciones y clica en crear ID.

| 6 G G Her Annual and a standard and a standard | 4                                                                                                    |                                                                                                    | <br> |
|------------------------------------------------|----------------------------------------------------------------------------------------------------|----------------------------------------------------------------------------------------------------|------|
| A state of the state of the state              | -                                                                                                    |                                                                                                    |      |
| Transference (Don (Done and (Done              |                                                                                                    |                                                                                                    |      |
|                                                | 241                                                                                                    |                                                                                                    |      |
|                                                | Personal itala                                                                                                    |                                                                                                    |      |
|                                                | Tarvisian +                                                                                                    |                                                                                                    |      |
|                                                | 40%                                                                                                    | 4                                                                                                    |      |
|                                                | Ford barries 5                                                                                                    | Lad same -                                                                                                    |      |
|                                                | 1 Burry                                                                                                    |                                                                                                    |      |
|                                                | Engine reme                                                                                                    | Party runner                                                                                                    |      |
|                                                | Photo at                                                                                                    |                                                                                                    |      |
|                                                | Address                                                                                                    |                                                                                                    |      |
|                                                | Direct Survey *                                                                                                    | Hauper Curritien F                                                                                                    |      |
|                                                | Brant                                                                                                    | 41                                                                                                    |      |
|                                                | Parts into -                                                                                                    | 104+                                                                                                    |      |
|                                                | 1012 TBA                                                                                                    | Manchular                                                                                                    |      |
|                                                | Givents Linguist 1                                                                                                    |                                                                                                    |      |
|                                                | undes Engenn                                                                                                    | ×                                                                                                    |      |
|                                                | Education                                                                                                    |                                                                                                    |      |
|                                                | Displayers watership                                                                                                    |                                                                                                    |      |
|                                                | Comintage University                                                                                                    |                                                                                                    |      |
|                                                | Course of challes r                                                                                                    |                                                                                                    |      |
|                                                | Ingreening                                                                                                    |                                                                                                    |      |
|                                                | Burnet C -                                                                                                    |                                                                                                    |      |
|                                                | 2507912                                                                                                    |                                                                                                    |      |
|                                                | 100000                                                                                                    |                                                                                                    |      |
|                                                | Congrege                                                                                                    |                                                                                                    |      |
|                                                | Project 102                                                                                                    |                                                                                                    |      |
|                                                | 10000                                                                                                    |                                                                                                    |      |
|                                                | Download                                                                                                    |                                                                                                    |      |
|                                                | ficial based and a solution -                                                                                                    |                                                                                                    |      |
|                                                | gainst garronice, 1252                                                                                                    |                                                                                                    |      |
|                                                | <ul> <li>I sprear that (Hullin Dented Sp.<br/>9 peters to there are pro 254<br/>10 peters to there are pro 254<br/>10 peters to 100 peter 114 meters<br/>10 peters to probability of the terminal<br/>10 peters to probability of the terminal<br/>10 peters to probability of terminal<br/>10 peters to probability of terminal<br/>10 pe</li></ul> | Co. 10 and the efficiency underlaw regis process and under up or the provide laws<br>and ANA solutions over the process by particle or type multi-This particular<br>is an experiment. Solution of the process the particular dimension of type<br>or given another to the process theorem. |      |
|                                                | (if) ( epier to the later Cruck te                                                                                                    | en d'ab <sup>a</sup>                                                                                                    |      |
|                                                |                                                                                                    |                                                                                                    |      |
|                                                |                                                                                                    | Course Speec 40                                                                                                    | 778  |
|                                                |                                                                                                    | 1.6.1                                                                                                    |      |

7. En el siguiente apartado verás las versiones que puedes descargar:

| ) Downloads                                                          |                                                                                           | 💭 🗄 😸 Sunna All |
|----------------------------------------------------------------------|-------------------------------------------------------------------------------------------|-----------------|
|                                                                      | Eplan Education<br>Connoted the latest splan Platform solutions including latest updates. |                 |
| Eplan Education                                                      |                                                                                           |                 |
| Eptan Education 2025<br>Eptan Education 2024<br>Eptan Education 2023 | Eplan Education 2025                                                                      |                 |
| Tools<br>svillement iOs                                              | 😌 Eplan Education                                                                         |                 |
|                                                                      | Epilan software far students and classrooms                                               |                 |
|                                                                      | finitagut.rotéta 🗨 Converticed                                                            |                 |
|                                                                      | Eplan Education 2024                                                                      |                 |
|                                                                      | 😌 Eplan Education                                                                         |                 |
|                                                                      |                                                                                           |                 |
|                                                                      | Eplan software for students and classrooms                                                |                 |
|                                                                      | Epilan software for studients and classrooms                                              |                 |
|                                                                      | Epian software for students and classrooms                                                |                 |

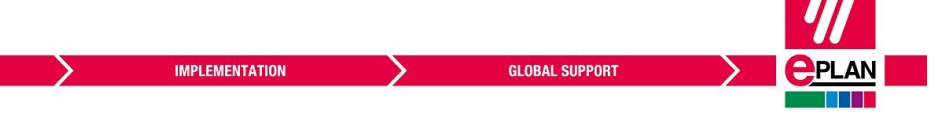

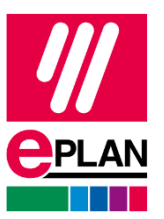

8. También puedes ver tu Entitlement ID:

|                                             | Entitlement IDs                             |                            |               |  |
|---------------------------------------------|---------------------------------------------|----------------------------|---------------|--|
| Epian Education<br>Tools<br>Entitlement IDs | Storage the Entitionent Co. of your company | signication.               |               |  |
| Single Licenses                             | Seriel number                               | detidement ID              | Valid until 7 |  |
|                                             | EPLSNdWTON                                  | 000000 0/2496-445 00000000 | 09.10.2127    |  |
|                                             |                                             |                            |               |  |
|                                             |                                             |                            |               |  |
|                                             |                                             |                            |               |  |
|                                             |                                             |                            |               |  |
|                                             |                                             |                            |               |  |
|                                             |                                             |                            |               |  |
|                                             |                                             |                            |               |  |
|                                             |                                             |                            |               |  |
|                                             |                                             |                            |               |  |
|                                             |                                             |                            |               |  |
|                                             |                                             |                            |               |  |
|                                             |                                             |                            |               |  |

En el supuesto de que ya dispongas de una cuenta en Eplan Cloud, simplemente entra en tu perfil, haz clic en la flecha que aparece al lado de tu nombre y automáticamente te aparecerá la opción de descargas.

Si durante el proceso de descarga de tu licencia de Eplan Educacional tuvieras algún problema o te surge alguna duda, puedes enviarnos un correo electrónico a <u>info@eplan.es</u> con tu consulta.

¡Muchas gracias y que disfrutes de tu licencia de Eplan Educacional!

FRIEDHELM LOH GROUP